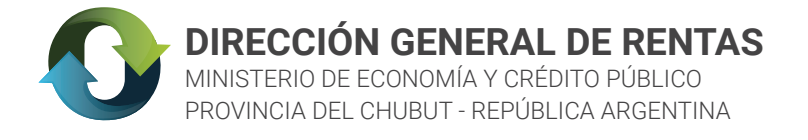

# INSTRUCTIVO WEB USO DE PLATAFORMA PAGAR PARA PAGOS LINK

¿CÓMO REALIZAR EL PAGO?

#### PASO 1: EMITIR LA BOLETA

Con el **Nro. de comprobante** y el **CUIT** de la boleta deberá acceder a nuestra web www.dgrchubut.gov.ar e ingresar a **REIMPRESIÓN Y PAGO DE BOLETAS.** 

|                                        | IÓN GENERAL DE<br>río de Economía y Crédito Públ |                                            |                                                    |                            |                                                 | CCIÓN GEI<br>Ainisterio de Econor | NERAL DE REN<br>mía y Crédito Público | ITAS         |
|----------------------------------------|--------------------------------------------------|--------------------------------------------|----------------------------------------------------|----------------------------|-------------------------------------------------|-----------------------------------|---------------------------------------|--------------|
| IN                                     | IICIO NOVEDADES                                  | INSTITUCIONAL                              | LEGISLACIÓN                                        | CONTACTO                   |                                                 | INICIO                            | CALCULADORA                           | CONSULTA WEB |
|                                        | REGIMEN<br>TRIBUTAR<br>AUTOGESTI<br>CLAVE F      | ESPECIAL<br>RIA LEY XXI<br>ÓN CON<br>ISCAL | DE REGU<br>IV Nº 96<br>PRÓRROGA D<br>ASTA EL 31 DE | E ADHESIÓN<br>OCTUBRE 2021 | REIMPRESIÓN Y F                                 | AGO DE BO                         | DLETAS                                |              |
|                                        |                                                  | 1                                          |                                                    |                            |                                                 | CUIT/CUIL                         |                                       |              |
| TRÁMITES DE GES                        | TIÓN ON LINE                                     | TURNO                                      | S ATENCIÓN I                                       | PRESENCIAL                 | NU                                              | IERO DE BOLETA                    |                                       |              |
| TRÁMITES Y SERVICIOS                   |                                                  |                                            |                                                    |                            |                                                 |                                   | PAGAR                                 |              |
|                                        |                                                  |                                            |                                                    |                            | ¿Nuevo usuario? Registrate ¿Olvidaste tu clave? |                                   |                                       |              |
| TASAS REIMPRESIÓ<br>PAGO DI<br>BOLETAS | IMPUESTO DE<br>SELLOS                            |                                            |                                                    |                            |                                                 |                                   |                                       |              |

El portal **Pagar web** ofrece dos métodos de autenticación: elegir la opción **PAGAR WEB** y proceder a la CREACIÓN DEL USUARIO: ingresar al siguiente link https://pagar.redlink.com.ar/login y presionar el botón <Registrate>

> **ACLARACIÓN:** NO INTENTAR CON LA OPCIÓN "HOMEBANKING" DEBIDO A QUE POR EL MOMENTO NO SE ENCUENTRA OPERATIVA .

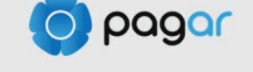

#### Accedé para realizar tu pago

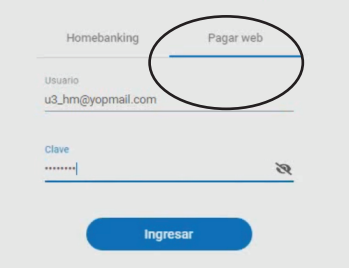

### PASO 2: CREAR USUARIO EN PAGAR WEB

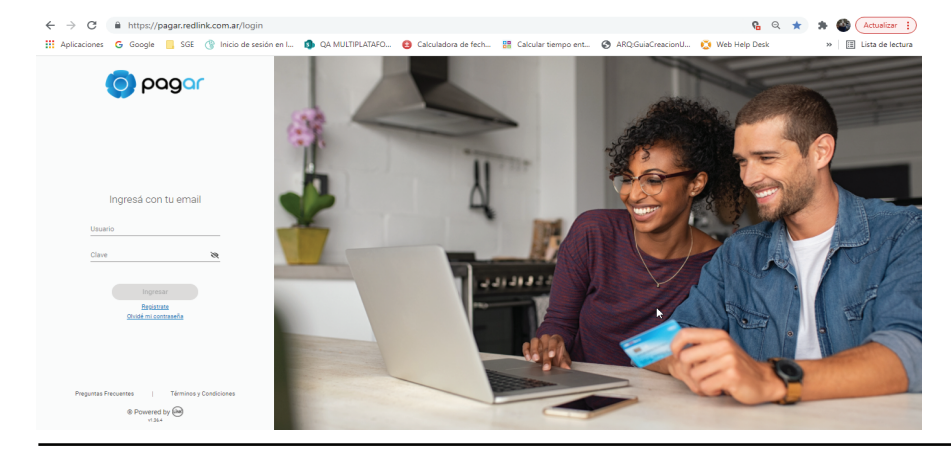

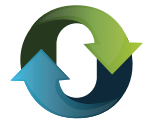

2.1 En la siguiente pantalla presionando el botón <Empezar> comienza la REGISTRACIÓN del usuario dentro de Pagar Web.

que se quiera dar de alta en el portal

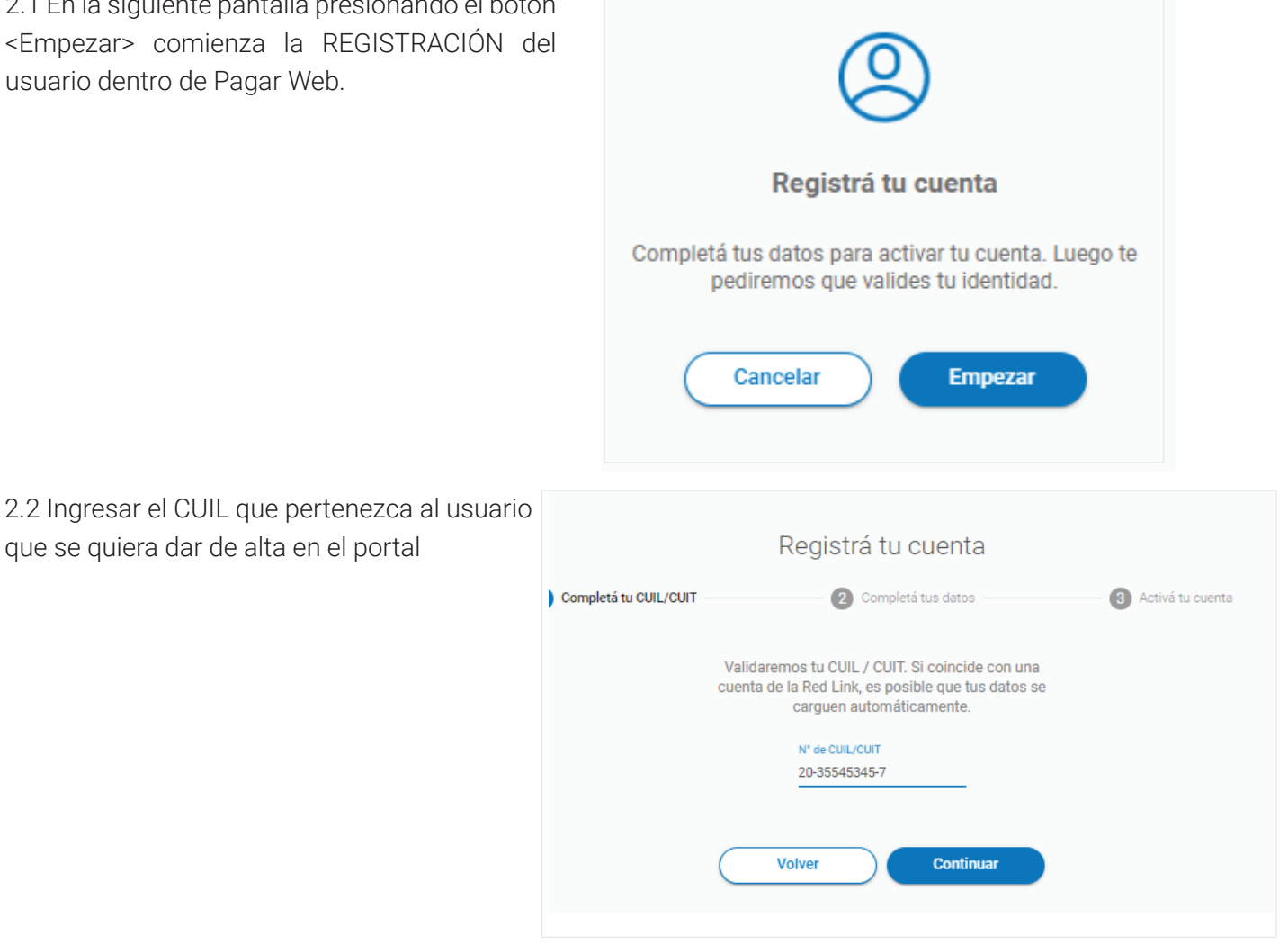

2.3 Se deben completar los "Datos Personales", "Datos de cuenta", luego se genera la validación del captcha y se aceptan los términos y condiciones del servicio.

2.4 En el paso 2.3 el usuario declaró un Email en cual le llegará el código de validación que se deberá colocar en el campo "Código de Validación".

|                       | Registrá tu cuenta                                                        |                    |
|-----------------------|---------------------------------------------------------------------------|--------------------|
| Completá tu CUIL/CUIT | 2 Completá tus datos                                                      | 3 Activá tu cuenta |
| Ingresa               | á el código de validación que recibiste en tu email<br>micorreo@pebih.com |                    |
| Códi<br>Y2W           | go de validación<br>/H3uQ095-G5xP5jSpC                                    |                    |
|                       | Activar cuenta                                                            |                    |

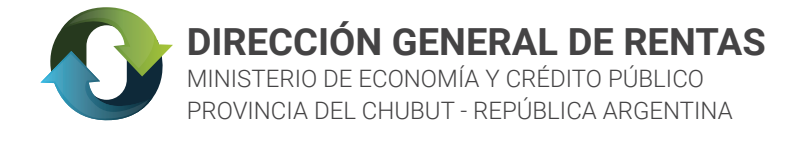

2.5 Por último, se activa la cuenta satisfactoriamente y el usuario esta listo para comenzar a operar.

| $\bigcirc$                                            |
|-------------------------------------------------------|
| Activamos tu cuenta                                   |
| Ya podés disfrutar de todo lo que te ofrece Pagar Web |
| Iniciar sesión                                        |

### PASO 3: AGREGAR MEDIO DE PAGO

3.1. Una vez que el usuario ingresó a la plataforma, debe hacer clic en el icono que representa su nombre. Luego debe dirigirse a la opción "Ver perfil"

|            |            |              | ¿Qué puedo pagar?   Pr | eguntas frecuentes | i Hola, Carlos Alejandro Alarco | n! |
|------------|------------|--------------|------------------------|--------------------|---------------------------------|----|
|            | 0          | :). (        |                        |                    | Ver perfil                      |    |
|            | ¿Que neces | sitas nacer? |                        |                    | Cambiar Contraseña              |    |
|            |            |              | Nuevo!                 |                    | Términos y Condiciones          |    |
|            | S_         | \$s          | E C                    |                    | Cerrar sesión                   |    |
| Nuovo pago | Consultas  | Pocorrans    | Efectivo sin           |                    |                                 |    |
| Nuevo pago | Consultas  | Recalgas     | tarjeta                |                    |                                 |    |

3.2. Dentro del Perfil se visualizan dos opciones, la primera detalla los datos personales del usuario y la segunda informa los medios de pago adheridos.

|           |                    | Q                       |
|-----------|--------------------|-------------------------|
|           |                    |                         |
|           |                    | Canos Alejandro Alarcon |
| Mi perfil | Mis medios de pago |                         |

3.3 Dentro de "Mis medios de pago" se debe presionar el botón <Agregar medio de pago>. Los medios permitidos son tarjetas de débito de la red Banelco y de la red Link.

|    | Administrar medios de pago                                                                                              |
|----|----------------------------------------------------------------------------------------------------|
|    | Mi perfil Mis medios de pago                                                                                            |
|    | No se encontraron medios de pagos adheridos                                                                             |
|    | Agregar medio de pago                                                                                                   |
| mp | <b>portante:</b> el medio de pago puede ser de cualquier empresa mientrás sea de débito , puede ser RED LINK o BANELCO. |

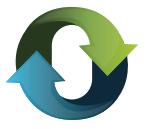

3. 4. A continuación, se ingresan los datos correspondientes a la tarjeta de débito a agregar y se presiona el botón <Continuar>

## PASO 3: SALIR DE "PAGAR WEB" Y VOLVER AL SITIO DE RENTAS

Con la boleta generada en el Paso 1 (en el caso de no tenerla: generar una nueva) realizar el procedimiento de ingresar a "Reimpresión y pagos de boleta" en <u>www.dgrchubut.gov.ar</u> y seleccionar el medio de pago "Red Link". Este paso asegura que al ingresar a pagar web, se muestre automáticamente la obligación a pagar.

# PASO 4: PAGAR

4. 1 Ingresar con el USUARIO generado en el punto 2.

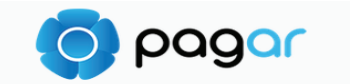

Accedé para realizar tu pago

| Homebar      | nking                                    | Pagar we                | eb     |
|--------------|------------------------------------------|-------------------------|--------|
| Usuario      |                                          |                         |        |
| Clave        |                                          |                         | Ø      |
|              | Ingresar                                 |                         |        |
| Si tenés pro | blemas para ;<br>gistrarte, <u>ingre</u> | acceder o o<br>esá aquí | querés |

4. 2 Al ingresar sale automáticamente la obligación a pagar. Proceder al pago de la obligación eligiendo en el desplegable las tarjetas cargadas.

|                                         | 🧿 ρα                | ng <mark>ar</mark>         |    |                                                                                       |
|-----------------------------------------|---------------------|----------------------------|----|---------------------------------------------------------------------------------------|
|                                         | \$                  |                            |    |                                                                                       |
|                                         | Estás por           | pagar                      |    |                                                                                       |
| Chubut - Acuerdo<br>Interjurisdiccional | Importe:<br>\$ 1,00 | Vencimiento:<br>15/12/2021 |    |                                                                                       |
|                                         | Seleccioná tu medio | de pago 👻                  | ); | <ul><li>Área de selección</li><li>de medio de pago<br/>cargado en Punto 3.3</li></ul> |
|                                         | Cancelar            | Continuar                  |    |                                                                                       |

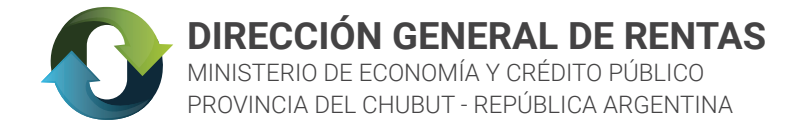

4. 3 Al seleccionar el medio de pago y colocar el CVV se enviará una clave al celular y email asociados al usuario, que deberá ingresar en el campo "código". Esto representa un segundo factor de autenticación .

|                                         | <b>S</b><br>Estás por                                                   | pagar                                                             |      |                          |
|-----------------------------------------|-------------------------------------------------------------------------|-------------------------------------------------------------------|------|--------------------------|
| Chubut - Acuerdo<br>Interjurisdiccional | Importe:<br>\$ 1,00                                                     | Vencimiento:<br>15/12/2021                                        |      |                          |
|                                         | Seleccioná tu medio de par<br>Tarjeta débito terminad<br>Ingresá tu CVV | po<br>la en latita 💌                                              |      |                          |
| Te envia                                | ئ<br>mos un código de validac<br>Ingresalo para o                       | Dônde está mi CVV?<br>Ción a tu celular y a tu mail.<br>Sontinuar |      | Validación<br>en celular |
|                                         | Côdigo<br> <br>Ingresá tu código                                        |                                                                   | <br> |                          |
|                                         | Cancelar                                                                | Confirmar pago                                                    |      |                          |

4. 4 Por último, el pago queda efectuado y se visualiza un resumen de la transacción. En caso de que lo desee el usuario puede descargar el comprobante.

| Q                                       | pagar                      |             |
|-----------------------------------------|----------------------------|-------------|
| Detall                                  | e de tus pagos             |             |
| Chubut - Acuerdo<br>Interjurisdiccional | Vencimiento:<br>15/12/2021 |             |
|                                         | Finalizar                  | Comprobante |

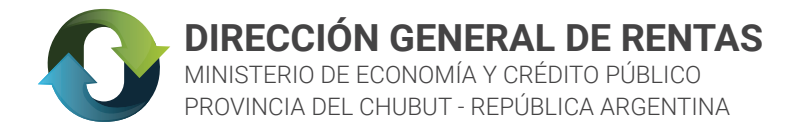

#### **POSIBLE ERROR EN EL PROCEDIMIENTO**

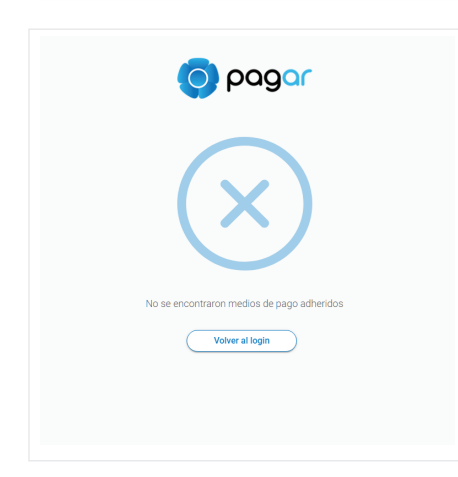

Este error se presenta ante la falta de un medio de pago cargado.

En el PASO 3 se muestra las acciones a seguir para agregar una tarjeta de pago (Red Link o Banelco).